## نحوه استفاده از کدهای تخفیف خرید بلیت از سامانه گیشه ۷

- ۱- وارد سایت گیشه ۷ به نشانی/https://gisheh7.ir شده و بر روی باکس ورود و ثبت نام کلیک کرده وارد بخش ثبت نام می شوید و پس از ثبت شماره موبایل خود منتظردریافت پیامک تایید شده و در ادامه کد دریافتی را در قسمت مربوطه درج کرده وارد صفحه اصلی گیشه ۷ می شوید.
- ۲- پس از انتخاب شهر (تهران) ، از منوی بالای صفحه بر روی سینما کلیک کرده و پس از انتخاب سینماهای بهمن سبز به صفحه این سینماها هدایت می شوید.
- ۳- یکی از پنج سینمای (بهمن تهران، سپیده تهران، استقلال تهران ، آفریقا تهران، مهر شاهد) را انتخاب و
  وارد آن شوید.
  - ۴- روز، فیلم و سانس مورد نظر را انتخاب کرده و با کلیلک برروی فیلم به بخش خرید هدایت می شوید.
    - ۵- در پلان نمایش داده شده سینما <mark>صندلی</mark> خود را انتخاب کرده بر روی دگمه <mark>خرید</mark> کلیک کنید .
- ۶- در بخش اطلاعات بلیت و پرداخت مبلغ پرداختی را مشاهده می کنید اما قبل از کلیک بر روی دگمه تایید باید کد تخفیف خود را وارد کنید. پس از ورود کد تخفیف ، میزان تخفیف از مبلغ اولیه کسر شده و مبلغ پرداختی نهایی نشان داده می شود.
- ۲- با انتخاب یکی از در گاههای پرداخت بانکی و لمس کلید تایید و پرداخت بلیت خریداری شده و کد رزرو در صفحه بعد نمایش داده شده و پیامک خرید شامل اطلاعات مربوط به نام فیلم و سینما و ساعت نمایش و شماره خرید به تلفن همراه شما ارسال می شود.
- ۸- در هنگام مراجعه به سینمای مورد نظر با درج شماره رزرو بلیت خود در کیوسک های فروش بلیت اینترنتی مستقر در سینما ، بلیت خود را چاپ شده دریافت می کنید.